## いよぎん外為インターネットサービス電子証明書操作マニュアル<新規発行・証明書期限切れ後の再発行編>

電子証明書を初めて利用される方、または証明書期限切れ後に証明書を再発行される方は、以下の作業を行ってください。

### 手順1. 今後<mark>外為インターネットサービスをご利用になるパソコンで、</mark>当行ホームページの「いよぎん外為インターネット サービス」にログイン

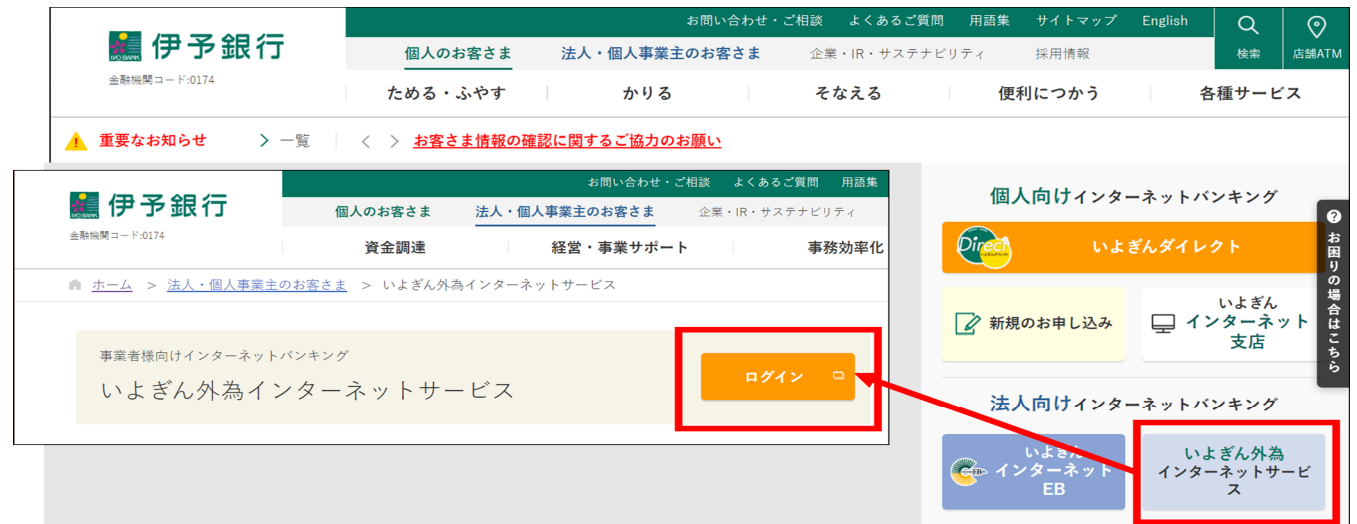

### 手順2. 電子証明書発行開始

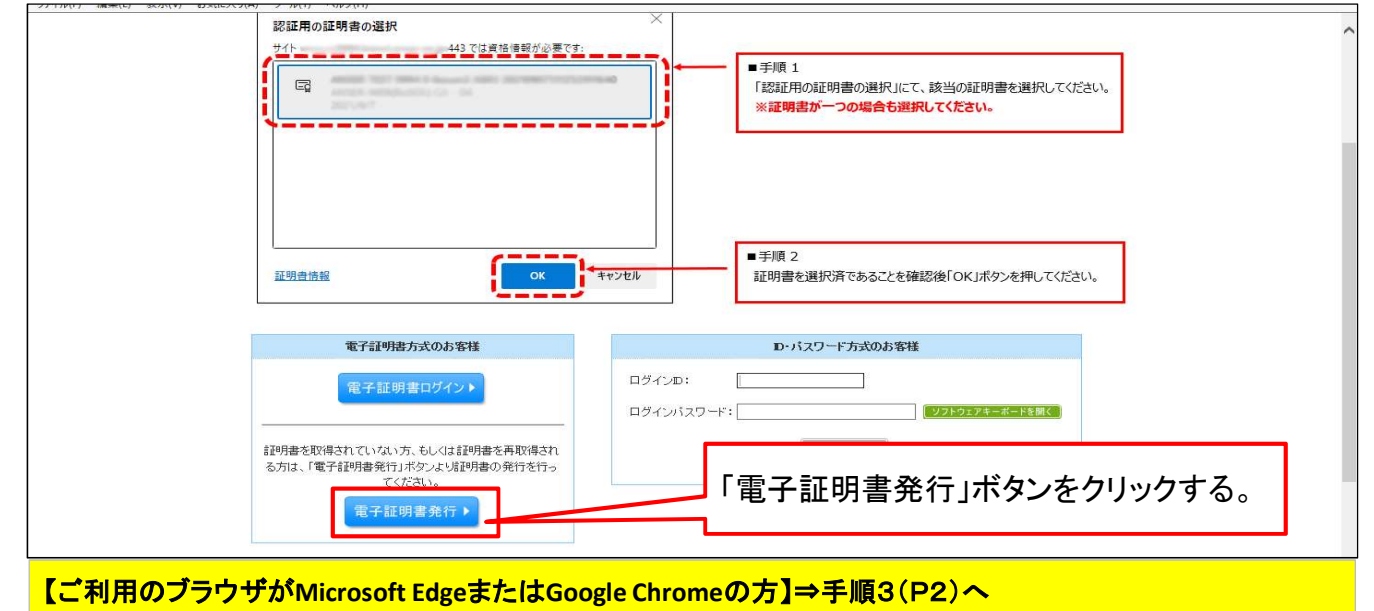

【ご利用のブラウザがInternet Explorerの方】⇒手順5(P6)へ

## 手順3. 証明書発行アプリのダウンロード

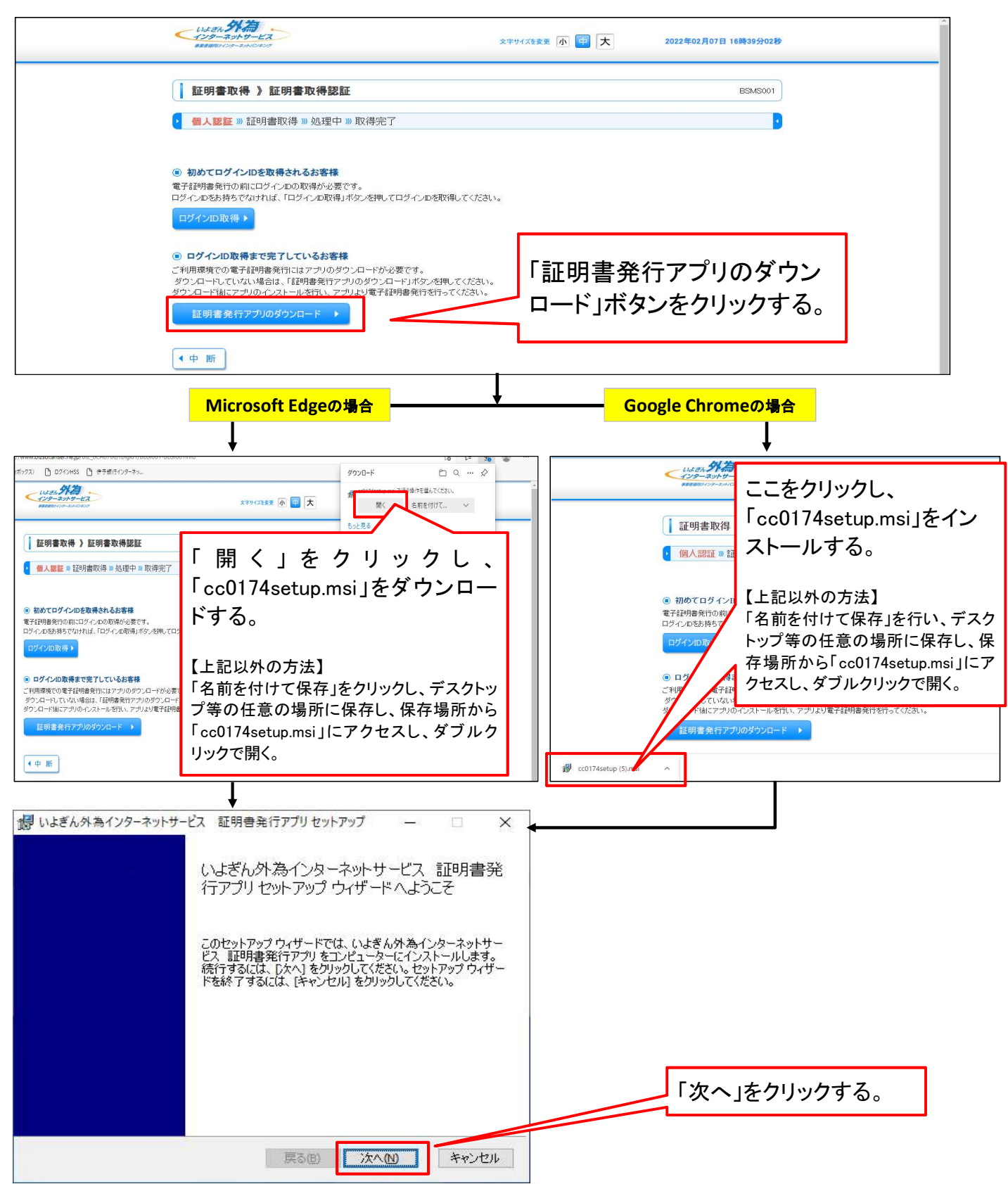

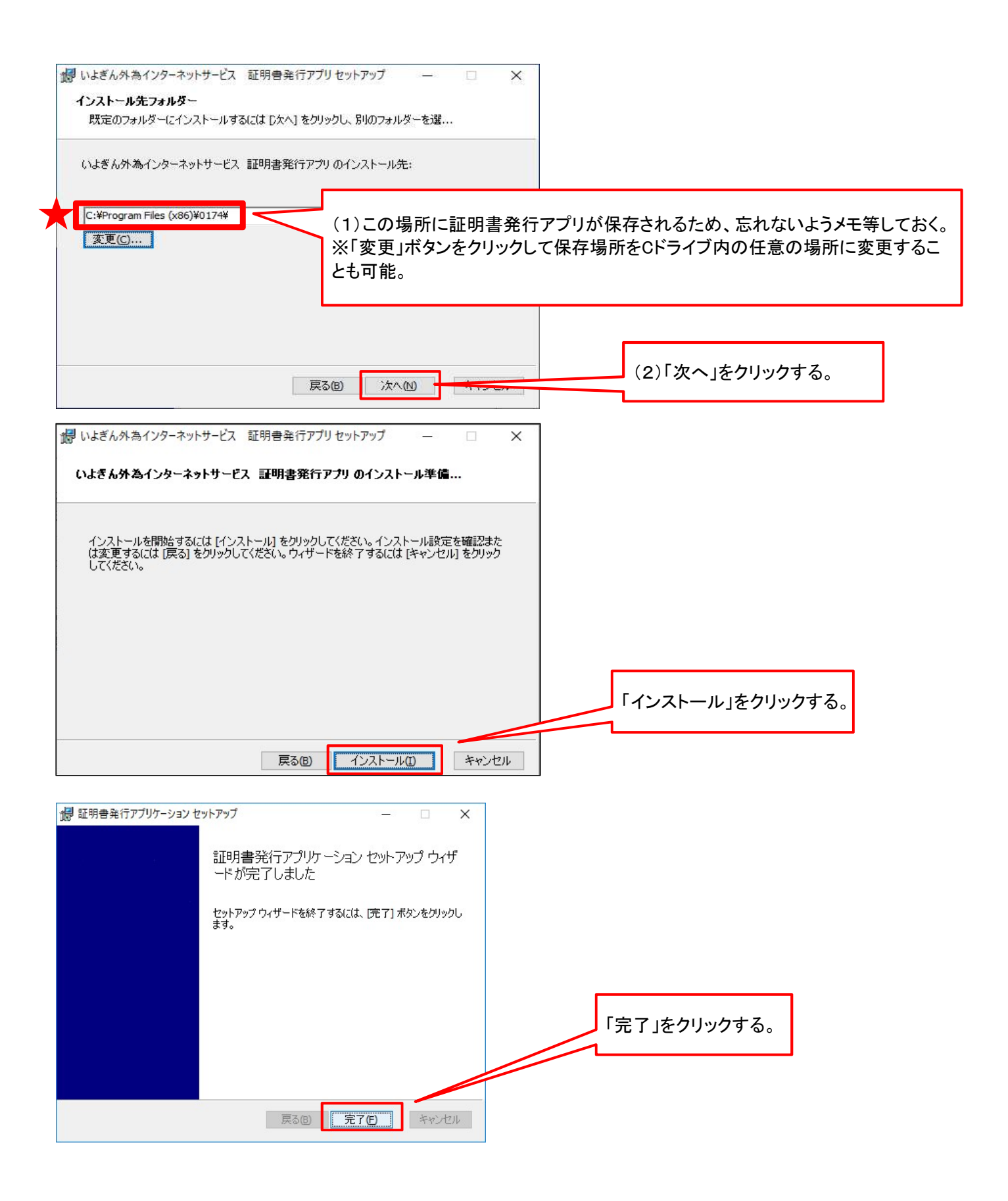

# 手順4. 証明書発行

| で指定したアブリの<br><u> PC</u><br>デスクトップのPC<br>をダブルクリック                                                                                                    | 保存場所にアクイ<br>PC<br>3D オブジェクト<br>ダウンロード<br>デスクトップ<br>ドキュメント<br>ピクチャ | zスし、「certapp.<br>名前<br>PerfLogs<br>Program File<br>Program File | exe」(証明書発行<br>名前<br>25 (x86)                                  | 行アプリ)を<br>1<br>0174                                                                                                    | ダブルクリックして                                                                         | アプリを起動。                    |
|----------------------------------------------------------------------------------------------------|-------------------------------------------------------------------|-----------------------------------------------------------------|---------------------------------------------------------------|----------------------------------------------------------------------------------------------------|-----------------------------------------------------------------------------------|----------------------------|
|                                                                                                    | ミュージック<br>(C:)                                                    | certapp.exe                                                     | g.log g                                                       | ブルクリック                                                                                                    | 2/02/08 20:32<br>2/01/25 15:12                                                    | テキスト トキュメント<br>アプリケーション    |
| 証明書発行アプリケーション                                                                                                    |                                                                   |                                                                 |                                                               |                                                                                                    |                                                                                   | - 🗆 X                      |
| 証明書取得                                                                                                    |                                                                   |                                                                 |                                                               |                                                                                                    |                                                                                   | CCHK001                    |
| 証明書の発行を行う場合<br>証明書更新<br>証明書の更新を行う場合                                                                                                    | は、「証明書発行」ボタン<br>は、更新する証明書をり                                       | を押下し、表示する画面<br>「「「「「「「「」」<br>ストから選び、「証明書見                       | 面で必要情報を入力して<br>証明書発行<br>更新」ボタンを押してくださ                         | ボビジン 証明     「証明     「     「     江     「     ロ     「     ロ     「     ロ     「     ロ     「     ロ     「     ロ     「     ロ     「     ロ     「     ロ     「     ロ     「     ロ     「     ロ     「     ロ     「     ロ     「     ロ     「     ロ     「     ロ     」     「     」     」     」     」     」     」     」     」     」     」     」     」     」     」     」     」     」     」     」     」     』     」     』     』     』     』     』     』     』     』     』     』     』     』     』     』     』     』     』     』     』     』     』     』     』     』     』     』     』     』     』     』     』     』     』     』     』     』     』     』     』     』     』     』     』     』     』     』     』     』     』     』     』     』     』     』     』     』     』     』     』     』     』     』     』     』     』     』     』     』     』     』     』     』     』     』     』     』     』     』     』     』     』     』     』     』     』     』     』     』     』     』     』     』     』     』     』     』     』     』     』     』     』     』     』     』     』     』     』     』     』     』     』     』     』     』     』     』     』     』     』     』     』     』     』     』     』     』     』     』     』     』     』     』     』     』     』     』     』     』     』     』     』     』     』     』     』     』     』     』     』     』     』     』     』     』     』     』     』     』     』     』     』     』     』     』     』     』     』     』     』     』     』     』     』     』     』     』     』     』     』     』     』     』     』     』     』     』     』     』     』     』     』     』     』     』     』     』     』     』     』     』     』     』     』     』     』     』     』     』     』     』     』     』     』     』     』     』     』     』     』     』     』     』     』     』     』     』     』     』     』     』     』     』     』     』     』     』     』     』     』     』     』     』     』     』     』     』     』     』     』     』     』     』     』     』     』     』     』     』     』     』     』     』     』     』     』     』     』     』     』     』     』     』     』     』     』 | 書を発行するとき<br>月書 <mark>発行</mark> 」ボタンを<br>る。証明書期限到<br>行される方も、こ <sup>1</sup><br>フする。 | は、<br>-クリッ<br> 来後に<br>ちらをク |
|                                                                                                    |                                                                   |                                                                 |                                                               |                                                                                                    |                                                                                   |                            |
|                                                                                                    |                                                                   |                                                                 | 证明書更新                                                         |                                                                                                    |                                                                                   |                            |
| 証明書取得 認証                                                                                                    | E                                                                 |                                                                 | 证明書更新                                                         |                                                                                                    |                                                                                   | ССНК002                    |
| 証明書取得 認証<br>電子証明書発行に必要な本<br>ログインIDとログインパスワード<br>認証情報<br>ログインID<br>ログインID<br>ログインバスワード                                                                                           | E<br>人認証を行います。<br>を入力の上、「認証してす                                    | ぎ行」ボタンを押してくださ                                                   | 証明書更新<br>EU.。<br>【<br>】                                       | いよぎん外:<br>ナービス」の<br>インパスワー<br>正して発行」;<br>する。                                                                                                    | 為インターネット<br>ログインIDとログ<br>ドを入力し、「認<br>ドタンをクリック                                     | ССНКОО2                    |
| 証明書取得認調<br>電子証明書発行に必要な本<br>ログインIDとログインパスワード<br>認証情報<br>ログインID<br>ログインID                                                                                                    | E<br>人認証を行います。<br>を入力の上、「認証してす                                    | 著行Jボタンを押してくださ                                                   | 証明書更新<br>EU.。<br>【<br>】<br>【<br>】<br>【<br>】                   | いよぎん外:<br>ナービス」の<br>インパスワー<br>正して発行」<br>する。<br>る                                                                                                    | 為インターネット<br>ログインIDとログ<br>ドを入力し、「認<br>ドタンをクリック                                     | ССНКОО2                    |
| 正明書取得 認証<br>電子証明書発行に必要な本<br>コグインIDとログインパスワード<br>認証情報<br>ログインID<br>ログインバスワード<br>正明書取得 認証                                                                                         | E<br>人認証を行います。<br>を入力の上、「認証して多                                    | ぎ行」ボタンを押してくださ                                                   | 証明書更新<br>さい。                                                  | いよぎん外:<br>ナービス」の<br>インパスワー<br>正して発行」;<br>する。<br>る                                                                                                    | 為インターネット<br>ログインIDとログ<br>ドを入力し、「認<br>ドタンをクリック                                     | ССНК002                    |
|                                                                                                    | E<br>人認証を行います。<br>を入力の上、「認証してす                                    | ぎ行」ボタンを押してくださ<br>認証して発行                                         |                                                               | いよぎん外:<br>ナービス」の<br>インパスワー<br>正して発行」;<br>する。<br>る                                                                                                    | 為インターネット<br>ログインIDとログ<br>ドを入力し、「認<br>ドタンをクリック                                     | ССНКОО2                    |
| 正明書取得 認証<br>電子証明書発行に必要な本<br>ログインIDとログインパスワード<br>認証情報<br>ログインID<br>ログインID<br>ログインバスワード                                                                                           | E<br>人認証を行います。<br>を入力の上、「認証してす                                    | 著行」ボタンを押してくださ 認証して発行                                            |                                                               | いよぎん外:<br>ナービス」の<br>インパスワー<br>正して発行」;<br>する。                                                                                                    | 為インターネット<br>ログインIDとログ<br>ドを入力し、「認<br>ボタンをクリック                                     | ССНКОО2                    |
| 正明書取得 認証<br>電子証明書発行に必要な本<br>ログインIDとログインパスワード<br>認証情報<br>ログインID<br>ログインパスワード<br>証明書取得 認証<br>電子証明書発行に必要な本<br>ログインIDとログインパスワード<br>認証情報<br>ログインIDとログインパスワード<br>認証情報<br>ログインID       | E<br>人認証を行います。<br>を入力の上、「認証してす                                    | 著行」ボタンを押してくださ<br>認証して発行<br>著行」ボタンを押してくださ<br>正明書                 | 証明書更新<br>EU.。<br>EU.。<br>EU.。<br>EU.。<br>EU.。<br>EU.。<br>EU.。 | いよぎん外<br>ナービス」の<br>インパスワー<br>正して発行」<br>する。<br>る                                                                                                    | 為インターネット<br>ログインIDとログ<br>ドを入力し、「認<br>ボタンをクリック                                     | ССНК002<br>ССНК002         |
| 正明書取得 認調<br>電子証明書発行に必要な本<br>ログインIDとログインパスワード<br>認証情報<br>ログインID<br>ログインID<br>ログインパスワード<br>証明書発行に必要な本<br>ログインIDとログインパスワード<br>認証情報<br>ログインIDとログインパスワード<br>認証情報<br>ログインIDとログインパスワード | E<br>人認証を行います。<br>を入力の上、「認証してす                                    | ※行」ボタンを押してくださ   認証して発行   ※行」ボタンを押してくださ <b>認証明書</b>              | 証明書更新<br>EU.。<br>EU.。<br>定<br>での取得が行われ                        | いよぎん外<br>ナービス」の<br>インパスワー<br>正して発行」<br>する。<br>る                                                                                                    | 為インターネット<br>ログインIDとログ<br>ドを入力し、「認<br>ボタンをクリック                                     | ССНК002<br>ССНК002         |
| 正明書取得 認証<br>電子証明書発行に必要な本<br>コグインIDとログインパスワード<br>認証情報<br>ログインID<br>ログインIC<br>ログインパスワード<br>証明書取得 認証<br>電子証明書発行に必要な本<br>ログインIDとログインパスワード<br>認証情報<br>ログインIDとログインパスワード               | E<br>人認証を行います。<br>を入力の上、「認証して孕                                    | ※行」ボタンを押してくださ   認証して発行   ※行」ボタンを押してくださ   こ正明書   ただいまの理由で        | 証明書更新<br>きい。<br>まい。<br>での取得が行われ                               | いよぎん外:<br>ナービス」の<br>インパスワー<br>正して発行」;<br>する。<br>る                                                                                                    | 為インターネット<br>ログインIDとログ<br>ドを入力し、「認<br>ボタンをクリック                                     | ССНК002                    |

| 証明書取得 結果                                                                                                    | ССНК007                                                    |
|----------------------------------------------------------------------------------------------------|------------------------------------------------------------|
| 電子証明書の発行とインストールが完了しました。<br>「閉じる」ボタンを押して、アプリを閉じてください。<br>*電子証明書を有効にするには、一度全てのブラウザを閉じてください。<br>*電子証明書の有効期限は、発行後1年間です。<br>*有効期間満了の40日前に、ログイン後のトップページおよび電子メールでお知らせ                                                     | 取得が完了すると、取得結果が表示される。<br>発行できたことを確認できたら「閉じる」をク<br>リックして閉じる。 |
| 証明書情報<br>Organization = (9936)NTT DATA CORPORATION<br>Organization Unit = (9936)ANSER-WEB(BizSOL) TEST CA - G4<br>Common Name = logid031 A001 20200304153656560435<br>証明書シリアル番号 = 5b8e869e2bc4b2225302f34ada65184e |                                                            |
| 閉じ                                                                                                    | 5                                                          |
| ご利用のブラウザがMicrosoft EdgeまたはGoogle Chrome<br>いよぎん外為インターネットサービスのログイン画面に戻り                                                                                                    | の方は、これで電子証明書の設定完了。<br>J、「電子証明書ログイン」ボタンをクリックしてログイン          |

する。

以上

| 3 1組入認識 » 証明書取得 » 処理中 » 取得完了                                                                                                    |
|----------------------------------------------------------------------------------------------------|
| <ul> <li>         ・初めてログインDOを取得されるお客様         電子証明書発行の前にログインDO取得が必要です。         ロヴインDDを取得されるよ客様          「いよぎん外為インターネットサービス」         のログインIDとログインパスワードを入         カし、「認証」ボタンをクリックする。      </li> </ul> |
| ● ログ・ノロル取得きてき、しているのをは<br>電子証明書発行に必要な本人認証を行います。<br>ログインのとログインがスワードを入力のし、「認証エダンを押してください。                                                                                                    |
| ログインD     IMOTESTO3       ログインパスワード     ●●●●●●●●●●●●●●●●●●●●●●●●●●●●●●●●●●●●                                                                                                    |
| < 中 断 認 証 ▶                                                                                                    |
| いよまた。<br>パンターネットサービス<br>家庭園田 / クラーネットサービス<br>家庭園田 / クラーネットサービス<br>家庭園田 / クラーネットサービス<br>家庭園田 / クラーネットサービス<br>の時31分13秒                                                                                |
| 新明書取得》新明書発行確認 BSMS002                                                                                                    |
| ▲ 個人認証 » 証明書務行 » 処理中 » 発行完了 4                                                                                                    |
| 電子証明書の発行が行えます。                                                                                                    |
|                                                                                                    |
|                                                                                                    |
| いよまた、外海<br>インターネットサービス<br>RECENT 100-20-100000                                                                                                    |
| ↓ 新明書取得 》 新明書発行如理中 85№503                                                                                                    |
|                                                                                                    |
|                                                                                                    |
| このまましょうくお待ちください。                                                                                                    |
|                                                                                                    |
| <br>いよまた。 <b>外海</b><br>メアターネットサービス<br>家宇ザイズを変更 小 甲 大 2022年02月08日 09時31分52秒                                                                                                    |
|                                                                                                    |
|                                                                                                    |
|                                                                                                    |
| 电子EP3音の先行とイントアールからしてないた。<br>「開いる」ボタンを押して、ブラウザを開いてください。<br>*電子証明書を有効期間は、するには、一度全てのブラウザを開いてください<br>*電子証明書の有効期間は、発行後1年間です。<br>*有効期間満了の40日前に、ロダイン1後のトップページおよび電子メールでお知らせします。                             |
| <ul> <li>電子証明書の発行結果</li> </ul>                                                                                                    |
| 電子証明書情報<br>Organization = THE IYO BANK, LTD.<br>Organizational Unit = THE IYO BANK, LTD. CA - G4                                                                                                    |
| Common Name = THE IVO BANK, LTD. NOTEST08 A003 20220208093152301180<br>シリアル番号 = 76311108ba 10ec 7/25dd19e0=1624c2c                                                                                  |
|                                                                                                    |
|                                                                                                    |